# How to Create an Advanced Rule for NextTicket Manager

This article introduces how to configure the Advanced Rule function of NextTicket Manager, including operations such as adding rules and cloning conditions.

What's on this page:

- Background Information
- Prerequisites
- How to Add an Advanced Rule
  - Creating Advanced Rule conditions for the NextTicket Manager for ConnectWise Manage
     Creating Advanced Rule conditions for the NextTicket Manager for AutoTask
- How to Configure an Existing Advanced Rule
- What other fields are available in the Advanced Rule?
- Related Topics

### **Background Information**

The Advanced Rule feature enables the creation of custom rules when the pre-set priority rules do not meet business requirements. Use this feature when want to create and add a new priority rule on your own.

#### Prerequisites

This feature is available to NextTicket Manager for integrations with ConnectWise Manage, Autotask, or Halo integration. Only users with the admin role can create advanced rules.

### How to Add an Advanced Rule

| MS                          | spacers o                                                                                                    | Refer and Ea                            | m () Cak                                                        | Forum K                                                                                     | B Help Center                                                                                                    | Request New Fe               | ature                                          | ļΦ                                 |
|-----------------------------|----------------------------------------------------------------------------------------------------|-----------------------------------------|-----------------------------------------------------------------|---------------------------------------------------------------------------------------------|----------------------------------------------------------------------------------------------------|------------------------------|------------------------------------------------|------------------------------------|
| >                           |                                                                                                    |                                         |                                                                 |                                                                                             |                                                                                                    |                              |                                                | Load Pir                           |
| 8                           | Next Ticket for ConnectWise Manage                                                                                                    |                                         |                                                                 | Dashboards ~                                                                                | Bots 🛩                                                                                                    | Settings 👻                   | G                                              | 3 ©                                |
| R                           |                                                                                                    |                                         |                                                                 |                                                                                             |                                                                                                    |                              | _                                              |                                    |
| 88                          | Default Template V Reactive Service Open Tickets Copy V User                                                                                                    | <ul> <li>Request Next Ticket</li> </ul> | Reject Next Ticket                                              |                                                                                             |                                                                                                    |                              | :0                                             | Œ                                  |
| -                           | This is the highest priority ticket that you should work on, based the current ticket filter and priority rules.                                                                                                    |                                         |                                                                 |                                                                                             |                                                                                                    |                              |                                                |                                    |
| <b>#</b>                    |                                                                                                    |                                         |                                                                 |                                                                                             |                                                                                                    |                              |                                                |                                    |
| œ                           |                                                                                                    | + +                                     |                                                                 |                                                                                             |                                                                                                    |                              |                                                |                                    |
| ₩                           |                                                                                                    |                                         |                                                                 |                                                                                             |                                                                                                    |                              |                                                |                                    |
| e                           | +                                                                                                    | Pase Select a 'Filter' and              |                                                                 |                                                                                             |                                                                                                    |                              |                                                |                                    |
|                             |                                                                                                    |                                         |                                                                 |                                                                                             |                                                                                                    |                              |                                                |                                    |
| s                           |                                                                                                    |                                         |                                                                 |                                                                                             |                                                                                                    |                              |                                                |                                    |
| ٥                           |                                                                                                    |                                         |                                                                 |                                                                                             |                                                                                                    |                              |                                                |                                    |
| ©<br>lick                   | the <b>Advanced Rule</b> button below the rules list to                                                                                                    | o open the Adv                          | vanced                                                          | Rule pop-                                                                                   | up winc                                                                                                    | JOW.                         | st New                                         | v Rule                             |
| ®<br>lick<br>NextTio        | the <b>Advanced Rule</b> button below the rules list to<br>exet For ConnectWise Manage Priority Rules                                                                                                    | D open the Adv                          | vanced<br>© Load D<br>V Rea                                     | Rule pop-<br>efault All & Test All                                                          | up winc<br>Save ~<br>ets Copy ~                                                                                                    | JOW.<br>Reque                | st New                                         | v Rule                             |
| ®<br>IICK<br>NextTie<br>X F | the Advanced Rule button below the rules list to<br>cket For ConnectWise Manage Priority Rules<br>Priority Point rules<br>Assigned User Due Date                                                                                                    | D open the Adv                          | Vanced<br>Concerned<br>Concerned<br>Res                         | Rule pop-<br>efault All @ Test All                                                          | up winc<br>Save ~<br>ets Copy ~                                                                                                    | JOW.                         | st New                                         | v Rule                             |
| ®<br>lick<br>NextTio        | the Advanced Rule button below the rules list to cket For ConnectWise Manage Priority Rules  riority Point rules  Asigned User Due Date If the toket is assigned to the current user when it is certain mass before (include the minute) or after (Net include to                                                                                                    | Default Template                        | Vanced<br>Concerned<br>Concerned<br>Real<br>The points to be ad | Rule pop-<br>eduati All  Test All to Test All to Version Provided Construction              | up winc<br>Save ~<br>ets Copy ~<br>ing rule will be us                                                                                                    | dow.<br>Reque<br>User<br>ed) | <mark>st New</mark><br>Pे क                    | v Rule                             |
| ©<br>NextTid                | the Advanced Rule button below the rules list to cket For ConnectWise Manage Priority Rules  Priority Point rules  Assigned User Due Date Sassigned to Bate Criterit user when it is certain mins before (Include the minute) or after (Net include to Sassigned to User Content user, indicate the points to be added                                                                                                    | D open the Adv                          | Vanced                                                          | Rule pop-<br>efault All (* Test All<br>ctive Service Open Tick<br>ded(Only the first match  | up winc<br>Save ~<br>ets Copy ~<br>ing rule will be us                                                                                                    | dow.<br>Reque<br>User        | st New<br>P To To                              | v Rule                             |
| Silick NextTid X F          | the Advanced Rule button below the rules list to cket For ConnectWise Manage Priority Rules  Priority Point rules  Assigned User Due Date If the locket is assigned to the current user, indicate the points to be added Company Custom Field                                                                                                    | Default Templete                        | Vanced<br>Cod D<br>Cod D<br>Red<br>The points to be ad          | Rule pop-<br>efault All (* Trest All<br>ctive Service Open Tick<br>ded(Only the first match | UD WINC<br>≥ Save ∨<br>ats Copy ∨<br>ing rule will be us                                                                                                    | dow.                         | st New<br>P @<br>P @                           | × Rule<br>× B<br>× B               |
| ©<br>NextTid                | the Advanced Rule button below the rules list to cket For ConnectWise Manage Priority Rules  Priority Point rules  Assigned User Due Date The ticket is assigned to the current user when it is certain mins before (include the minute) or after (Net include Assigned to User If the ticket is assigned to the current user, indicate the points to be added Company Custom Field Company Customer Field And User's Role                                                                                                    | Default Template                        | Vanced<br>C Load D<br>V Red<br>te points to be ad               | Rule pop-<br>eveluti All (* Test All<br>ctive Service Open Tick<br>ded(Only the first match | IP Save<br>Save<br>ing rule will be us                                                                                                    | Jow.                         | st New<br>p q<br>q<br>q<br>q                   | × Rule<br>× E<br>× E<br>× E<br>× E |
| Ilick                       | the Advanced Rule button below the rules list to cet For ConnectWise Manage Priority Rules  riority Point rules  Assigned User Due Date If the tecket is assigned to the current user when it is certain minis before (include the minute) or after (Net include If the tecket is assigned to the current user, indicate the points to be added Company Customer Field And User's Role Company Customer Field And User's Role Company Status Sector a company Status Company Status Co | Default Template                        | Vanced<br>© Load D<br>V Rec<br>te points to be ad               | Rule pop-<br>efault Al  The Test All Crive Service Open Tick aded(Only the first match      | LD Save ><br>ets Copy ><br>ing rule will be us                                                                                                    | Jow.<br>User<br>ed)          | t <mark>st Nev</mark><br>क द<br>क द            | v Rule                             |
| ©                           | the Advanced Rule button below the rules list to take For ConnectWise Manage Priority Rules  rorrity Point rules  Assigned User Due Date Assigned to User Due Date Assigned to User Oue Date Company Custom Field Company Custom Field And User's Role Company Custom Field And User's Role Company Status Select a company status and add indicate the points to be added Company Type Select as Company Type Select as Company Type                                                                                                    | D open the Adv                          | Vanced                                                          | Rule pop-<br>eduati All (* Test All<br>(trive Service Open Tick<br>ded(Only the first match | In the set of the set of the set | dow.                         | ער אוני איז איז איז איז איז איז איז איז איז אי | × Rule                             |

- 3. Fill in the following fields for adding an advanced rule:
  - a. Rule Name Enter a unique rule name.
  - b. Rule Description Enter a description for the rule. (Optional)
  - c.  $\ensuremath{\textbf{Rule}}$  Create conditions for the advanced rule. Add more groups or conditions if you need to.

Creating Advanced Rule conditions for the NextTicket Manager for ConnectWise Manage

When configuring advanced rules, you can select **Company** as a condition and select a filter from the options that appear. Using the Company condition allows you to adjust ticket prioritization by adding or subtracting ticket points based on different company types.

| Σ           | spadre 🗘                                                                                                    | Refer and Earn   | ۵ | Forum KB Help Center Reque               | est New Fe | sture  | ٥        | ×      |        |
|-------------|----------------------------------------------------------------------------------------------------|------------------|---|------------------------------------------|------------|--------|----------|--------|--------|
| >           |                                                                                                    |                  |   |                                          |            | L      | .oad Pir | ned    | $\sim$ |
| 8           | NextTicket For ConnectWise Manage Priority Rules                                                                                                    |                  |   | 🕝 Load Default All 🛛 Test All 🖺 Save 🗸   | 🤹 R        | equest | New R    | tule 🗍 |        |
| R           | X Priority Point rules                                                                                                    | Default Template |   | ✓ Reactive Service Open Tickets Copy ✓ 1 | User       |        |          |        |        |
| 88          |                                                                                                    |                  |   |                                          | 0          | 1      | Ū        | 8      |        |
| ⊡<br>⊞      | Consideration And                                                                                                    |                  |   |                                          | 1          | ~      | Ø        | 8      |        |
| G           |                                                                                                    |                  |   |                                          | 1          | *      | 宙        | 8      |        |
|             | Ticket     >     Ae Address Line 1       Company     >     Aa Otly       Agreement     >     # Company                                                                      |                  |   |                                          |            | Cancel | Sa       | ne     |        |
| ⊔<br>₽<br>© | Hattice     Heapsetor     Ac Company Identifier     Heapsetor     # Company Type     Use-Defined Fields (UDFs)     # Contact ID     Setter     Setter     Setter     Setter |                  |   |                                          |            | œ      | ÷        | -      |        |
|             | Add 1000 Point Day v since Select v                                                                                                    |                  |   |                                          |            |        |          |        |        |
|             | + Advanced Rule                                                                                                    |                  |   |                                          |            |        |          |        |        |

The **User-Defined Fields (UDFs)** feature provides more flexibility when configuring advanced rules by giving the option to select from pre-configured custom fields. Modifications to these custom fields in the ConnectWise are synchronized every hour with MSPbots and automatically reflected in the condition field list of the advanced rules.

| Next licket For Connectivise manage Friding Rules                                                                                                    | 6. Coad Delault All 10. Test All 20 Save 1 All Request New Rule                                                                                                    |
|----------------------------------------------------------------------------------------------------|----------------------------------------------------------------------------------------------------|
| X Priority Point rules                                                                                                    | Default Template                                                                                                    |
|                                                                                                    | / 《 前 图                                                                                                    |
|                                                                                                    | 1 The State of the State of the |
|                                                                                                    | P ~ 10 B                                                                                                    |
| Ticket     Company     CreateDate test                                                                                                    | 1 1 1 2                                                                                                    |
| Augreenical     Aa Emplange     Finance     Finance     # Number less     Next Ticket Requestor     Aa ticketArea     Augureenical     User-Defined Fields (UDFs)     Augureenical     Lessenberkowe | / ~ T B                                                                                                    |
| Add 1 Point Por every Day v, since Select v                                                                                                    | <ul> <li>&gt; Ø</li> <li>&gt; Ø</li> </ul>                                                                                                    |
| - Adra                                                                                                    | nced Rule                                                                                                    |

#### Creating Advanced Rule conditions for the NextTicket Manager for AutoTask

You can also select pre-configured custom fields in the **User-Defined Fields (UDFs)** feature like custom fields from the contact modules. Modifications to custom fields in the AutoTask UDF feature are synchronized with MSPbots every five hours and automatically reflected in the condition field list of the advanced rules.

| Next licket For Auto lask Fridity Rules                                                                     |                            |                  | Q. Load Deladit All |                           | Request | New R | ule |
|----------------------------------------------------------------------------------------------------|----------------------------|------------------|---------------------|---------------------------|---------|-------|-----|
| × Priority Point rules                                                                                      |                            | Default Template | ~ ] [1              | <ul> <li>✓ Use</li> </ul> |         |       |     |
| Set how many points to be added on a ticket in every minute that it                                         | s still on the same status |                  |                     |                           | φ.      | 101   | 8   |
| Time from Last Update<br>Set how many points to be added on a ticket every hour past its last               | update time                |                  |                     |                           | P       | 0     | 8   |
| User's Skills And Ticket Type Match<br>Add corresponding points if the user's skillset matches the selected | skills for this filter.    |                  |                     |                           | Ţ       | 0     | 8   |
|                                                                                                    |                            |                  |                     |                           | 1 0     | ŵ     | 8   |
| Company A Contact_Udf_Cu<br>NextTicket Requestor A Contact_Udf_Cu                                           | tomer Contact              |                  |                     |                           | Cancel  | Sa    | we  |
| AND<br>Select                                                                                               |                            |                  |                     |                           | æ       | ۲     | Ū   |
| Add 1000 Point Por every Day V, s                                                                           | Select                     |                  |                     |                           |         |       |     |

+ Advanced Rule

4. If you want to duplicate a specific condition within the new advanced rule, click the **Clone** icon. This will copy the corresponding condition and its associated score, placing it as a new condition under the existing rule. You can then modify the value and score of this new condition as needed. This simplifies the process of setting up similar conditions.

| Advanced rule                                                                                                    | / ~ ê B                                                                                                    |
|----------------------------------------------------------------------------------------------------|----------------------------------------------------------------------------------------------------|
| AND         OR         O           Tricket / Status         V         Not IN         V         Projects (Client Response Plat Due ) + 1         O                                                                                                    | <b>₽</b> ⊕ 8                                                                                                    |
| Add 1000 Point C For every Day v , since Ticket / Last Updated v                                                                                                    |                                                                                                    |
| To add an empty condition, click the Add $$ icon and then configure the condition as needed.<br>To delete the condition, click the Delete $$ icon.<br>Click Save to keep the settings.<br>Select the toggle switch for the new advanced rule to enable (or disable) it.<br>Advanced rule | 1 1 1 2                                                                                                    |
|                                                                                                    | Advanced rule          Image: Control of the condition of the condition of the |

## How to Configure an Existing Advanced Rule

Follow this guide if you want to configure an existing advanced rule:

.....

| extTicket For Halo Priority Rules                                                                                                    |                  | P Load Default All @            | Test All 🖺 Save 🗸 | Request l | lew R |
|----------------------------------------------------------------------------------------------------|------------------|---------------------------------|-------------------|-----------|-------|
| X Priority Point rules                                                                                                    | Default Template | <ul> <li>Filter test</li> </ul> | Y Us              | er        |       |
| Priority And Status<br>Set how many points to be added on a ticket depending on its priority type and ticket status                                                                            |                  |                                 |                   | Ģ         | 0     |
| Ticket Age<br>Add corresponding points to a licket for every min/houriday elapsed from creation date.                                                                                          |                  |                                 |                   | Q         | 0     |
| Ticket Summary<br>Identify a keyword that might be in the licket summary and add corresponding points if it is present                                                                         |                  |                                 |                   | ତ         | 0     |
| Time of Last Update<br>Set how many points to be added on a ticket every hour past its last update time                                                                                        |                  |                                 |                   | (P)       | 6     |
| Test                                                                                                    |                  |                                 |                   | •         | Ŵ     |
| AND         OR         O           Setted Fields         V         O           Add         1000         Point         For every         Day         v         , since         Setted         V |                  |                                 |                   | æ (       | Ð     |

• Click the Save & Test this rule on to save the priority rule and test the values of the rule. Below is an example of the Test Result window.

|     | т | Summary   | Ŧ | Pts  | ٣ | clientInfo_stopped | ٢ | requestUser | т | agent_id | Ŧ | Test Ad |
|-----|---|-----------|---|------|---|--------------------|---|-------------|---|----------|---|---------|
| 213 |   | test33333 |   | 1000 |   | 0                  |   | S g         |   | A d      |   | 1000    |
|     |   |           |   |      |   |                    |   |             |   |          |   |         |
|     |   |           |   |      |   |                    |   |             |   |          |   |         |
|     |   |           |   |      |   |                    |   |             |   |          |   |         |
|     |   |           |   |      |   |                    |   |             |   |          |   |         |
|     |   |           |   |      |   |                    |   |             |   |          |   |         |
|     |   |           |   |      |   |                    |   |             |   |          |   |         |
|     |   |           |   |      |   |                    |   |             |   |          |   |         |
|     |   |           |   |      |   |                    |   |             |   |          |   |         |
|     |   |           |   |      |   |                    |   |             |   |          |   |         |
|     |   |           |   |      |   |                    |   |             |   |          |   |         |
|     |   |           |   |      |   |                    |   |             |   |          |   |         |
|     |   |           |   |      |   |                    |   |             |   |          |   |         |
|     |   |           |   |      |   |                    |   |             |   |          |   |         |

Click the **Delete**  $\widehat{\mathbb{U}}$  icon if you want to delete the advanced rule,

Don't forget to click the **Save** icon to save your configuration.

If using this feature does not meet your new rule requirement, file a new feature request or email support@mspbots.ai for assistance.

## What other fields are available in the Advanced Rule?

| No. | Field<br>Name                                                 | Description                                                                                                    |
|-----|---------------------------------------------------------------|----------------------------------------------------------------------------------------------------|
| 1   | Cascad<br>ing<br>options<br>for the<br>dropdo<br>wn<br>fields | The options in the dropdown fields are arranged into categories Ticket, Company, Agreement, Finance, Next Ticket Requestor, and Use (UDFs) for easier browsing and selection of filters. Users can select a category and then select an option under that category. The category searching for a filter.                                              |
|     |                                                               | Ticket       >       # Actual Hours         Company       >       # Agreement         Agreement       >       • Allow all clients to view this ticket in the Customer Portal         Finance       >       # Board         Next Ticket Requestor       >       # Budget Hours         User-Defined Fields (UDFs)       >       • Customer has updated |
| 2   | Suppor<br>t for<br>positiv<br>e and<br>negativ<br>e<br>points | The Advanced Rule feature supports positive and negative points. Enter a whole number or a negative value in the Add field to increase ticket's priority.                                                                                                    |

| 3 | Assign<br>points<br>based<br>on<br>time<br>intervals | If you want to ensure prompt handling of tickets that meet advanced priority rules, you can activate the <b>For every</b> switch that allows you based on time intervals. This helps improve the efficiency of ticket processing and prevents tickets that have not been worked on from a reasons. You can configure the conditions for scoring based on time intervals to ensure that tickets are prioritized appropriately.                                                                                                    |
|---|------------------------------------------------------|----------------------------------------------------------------------------------------------------|
|   |                                                      | Tablet / Status         Not N         Projects   Called Response Pail Date (1.41)         Image: Called Response Pail Date (1.41)         Image: Called Response Pa                                                                                                    |
|   |                                                      | Ticket     Date Entered       Listmate Statu Date     Estimate Statu Date       AND OR     Regards Date                                                                                                    |
|   |                                                      | See:                                                                                                    |
|   |                                                      | <ul> <li>For tickets that meet the advanced rule, points will be added starting from the following date conditions, and incrementally based on eac or Business Day to elevate their priority.</li> <li>NextTicket for ConnectWise Manage</li> </ul>                                                                                                    |
|   |                                                      | <ul> <li>Next licker in the date when the ticket is required</li> <li>estimated_start_date - The date when the ticket is required</li> <li>last_updated - The date when the ticket was last updated</li> <li>date_entered - The date when the ticket was completed</li> <li>start_date - The date when the ticket was completed</li> <li>createDate - The date when the ticket was created</li> <li>dueDateTime - The date and time of the first response to the ticket</li> <li>lastActivityDate - The date and time of the first response to the ticket</li> <li>lastActivityDate - The date and time of the first response to the ticket</li> <li>lastActivityDate - The date and time of the first response to the ticket</li> <li>lastActivityDate - The date and time of the last notification sent to the customer</li> <li>lastCustomerVoificationDateTime - The date and time of the last notification sent to the customer</li> <li>lastCustomerVoificationDateTime - The date and time of the last notification</li> <li>resolutionPlanDateTime - The date and time of the resolution plan was created</li> <li>resolutionPlanDueDateTime - The date and time of the resolution plan</li> <li>resolvedDateTime - The date and time when the ticket was resolved</li> <li>resolvedDateTime - The date when the ticket was assigned</li> <li>date_occurred - The date when the ticket was assigned</li> <li>date_occurred - The date when the ticket was resolved to the custor of the last action on the ticket.</li> <li>last_action_date - The date of the last action on the ticket.</li> <li>last_action_date - The date when the ticket was resolved to the size of the last incoming email related to the ticket.</li> <li>resolvedDueDateTime - The date for the ticket.</li> <li>last_action_date - The date of the last action on the ticket.</li> <li>last_action_date - The date when the ticket was resolved to the size of the last incoming email related to the ticket.</li> <li>resolvedDueDateTime - The date action on the ticket.</li> <li>last_action_date - The date when the ticket was resolv</li></ul> |
| 4 | Less<br>prioritiz<br>ation                           | The Advanced Rule has the new field <b>Start Date</b> field which enables you to add negative points to tickets with a start date set in the future search for an option in this field.                                                                                                    |
|   | tor<br>tickets<br>with a                             | Incert     incert       Company     A Source       Company     Company       Plance     Image: Company       Plance     Image: Company       Plance     Image: Company                                                                                                    |
|   | start<br>date<br>set in                              | NexT Requestor >                                                                                                    |
|   | future                                               | Add 1000 Pant Dr Porevery Dr V, shot Select V                                                                                                    |
| 5 | Time<br>variable                                     | You can give priority to tickets that fall under the selected specific times. For example, select tickets that start in the Next 24 hours.                                                                                                    |
|   |                                                      | Net     24     Select     Cancel     Som       Include this     BusinessDay     Include this     BusinessDay                                                                                                    |
|   |                                                      | Mode         Matures           Tacket / Start Date         Value                                                                                                    |
|   |                                                      | Add     1000     Point     For every     Days     Bit C - C       Webles (Mon Sun)     Webles (Mon Sun)     Webles (Sun Sat)       Vebles (Sun Sat)     Webles (Sat Fin)       + Advanced Rule     Weblend                                                                                                    |

| 6 | Assign<br>ee's     | Previously available in NextTicket for Autotask only, the Assignee's Attendance Status val<br>for ConnectWise Manage and NextTicket for Halo. This variable factors the assignee's att                                                                                                    | riable is now also included in the advanced rul endance status into ticket prioritization.            |
|---|--------------------|----------------------------------------------------------------------------------------------------|----------------------------------------------------------------------------------------------------|
|   | ance               | · · · · · · · · · · · · · · · · · · ·                                                                                                    | / ~ tr B                                                                                              |
|   | Status             | Ticket > B assigner's attendance_status                                                                                                    |                                                                                                    |
|   | variabl            | Agreement > 8 SkilLevel                                                                                                    | Cancel Save                                                                                           |
|   |                    | Next Ticket Requestor > Aa Work Role                                                                                                    |                                                                                                    |
|   |                    | User-Defined Felds (UDFs) >                                                                                                    |                                                                                                    |
|   |                    |                                                                                                    |                                                                                                    |
|   |                    | Add 1000 Point The Forevery Day v , since Select v                                                                                                    |                                                                                                    |
| 7 | Contac<br>t Type   | Only available in the advanced rules of <b>NextTicket for ConnectWise Manage</b> . This condunder the <b>Company</b> category.<br>By customizing the contact type field, you can ensure that tickets are assigned to the approximate contact, thereby creating more accurate and efficient ticket priority strategies.                                                                                                    | litional field already exists in the preset priority<br>ropriate personnel or departments based on th |
|   |                    |                                                                                                    |                                                                                                    |
|   |                    | Ticket > Aa Contact Name                                                                                                    |                                                                                                    |
|   |                    | Company > Aa Contact Phone Number                                                                                                    | Cancel Save                                                                                           |
|   |                    | Agreement > <b>3 Contact type</b>                                                                                                    |                                                                                                    |
|   |                    | Next Ticket Requestor > Aa Site                                                                                                    |                                                                                                    |
|   |                    | AND User-Defined Fields (UDFs) > Aa Zip                                                                                                    |                                                                                                    |
|   |                    | Company / Contact Type A                                                                                                    | i e e                                                                                                 |
|   |                    |                                                                                                    |                                                                                                    |
|   |                    | Add 1000 Point For every Day V, since Select V                                                                                                    |                                                                                                    |
|   |                    |                                                                                                    |                                                                                                    |
|   |                    |                                                                                                    |                                                                                                    |
|   |                    | The addition of the Current User field means that when the current user meets this conditions in the Name Rule Description Rule Description Rule Description Rule Of Rule Point Rule Point | tion, it will trigger the advanced priority rule an                                                   |
| 9 | Сотра              | Add 1000 Ponk Porevery Lay V, since Select V                                                                                                    |                                                                                                    |
|   | ny<br>Team<br>Role | <ul> <li>Only available in the advanced rules of NextTicket for ConnectWise Manage.</li> <li>This field is an option in the ConnectWise app, and here it is used to retrieve the valu.</li> <li>You can select this option in the "Next Ticket Requestor" category and choose one o specifically for this field. It will filter out your top priority ticket.</li> </ul>                                                                                                    | ues of Company Team Role from the Connect<br>r more values from the dropdown list to config           |
|   |                    | Decision Maker Tickets<br>Text                                                                                                    | / ~ @ B                                                                                               |
|   |                    | Ticket > A Company Team Role Company > Skill                                                                                                    |                                                                                                    |
|   |                    | Agreement > 8 Skil Level                                                                                                    | Cancel Save                                                                                           |
|   |                    | Finance >> & User                                                                                                    |                                                                                                    |
|   |                    | All User-Defined Fields (UDFs) >                                                                                                    |                                                                                                    |
|   |                    | Next Tichtet Requestor / Compan A N V Service Team (+2 V 🛞                                                                                                    | @ • ©                                                                                                 |
|   |                    |                                                                                                    |                                                                                                    |
|   |                    | Add 1000 Point Porevery Day V, since Select V                                                                                                    |                                                                                                    |

| 10 | Top<br>Level | <ul> <li>Only available in the advanced rules of NextTicket for Halo.</li> <li>This field is a default field in the Halo app and its purpose is to fetch top levels from Halo.</li> <li>You can select this option in the "Customer" category and select one or more top levels from this field. It will filter out your top priority ticket.</li> </ul> | n the dropdo | own list to configure advanc |
|----|--------------|----------------------------------------------------------------------------------------------------|--------------|------------------------------|
|    |              | Company Color (test)<br>And relates to companies with the indicated color ennem.<br>Ticket                                                                                                    | Cancel Save  |                              |
|    |              | Add 1000 Point Provery Day v . since Select v                                                                                                    | je 🕑 8       |                              |

## **Related Topics**

- NextTicket Manager Priority Rules
  Setting Up the Point System for NextTicket Priority Rules
  Configuring NextTicket Priority Rules According to Requirements
  Assigned User Due Date Priority Rule for NextTicket